### 攻防世界-WEB新手练习篇

## 原创

<u>晓德</u> ● 于 2020-02-05 10:51:12 发布 ● 694 ◆ 收藏 12
 文章标签: <u>安全 web</u>
 版权声明:本文为博主原创文章,遵循 <u>CC 4.0 BY-SA</u>版权协议,转载请附上原文出处链接和本声明。
 本文链接: <u>https://blog.csdn.net/weixin\_42271850/article/details/104179436</u>
 版权

#### 简述

这一篇算是自己的第一篇博客,写的目的主要是回顾一下一个月前学习CTF中WEB方向时的相关知识。因为那时刚刚接触网络安全也刚刚接触CTF,基本一题都不会做,老是看了一下题目就去网上搜相关的writeup了。现在做完了12道初级的题目后,打算重新做一遍,按着自己学习到的思路过一遍,也算是一种积累和沉淀吧。

#### view\_source

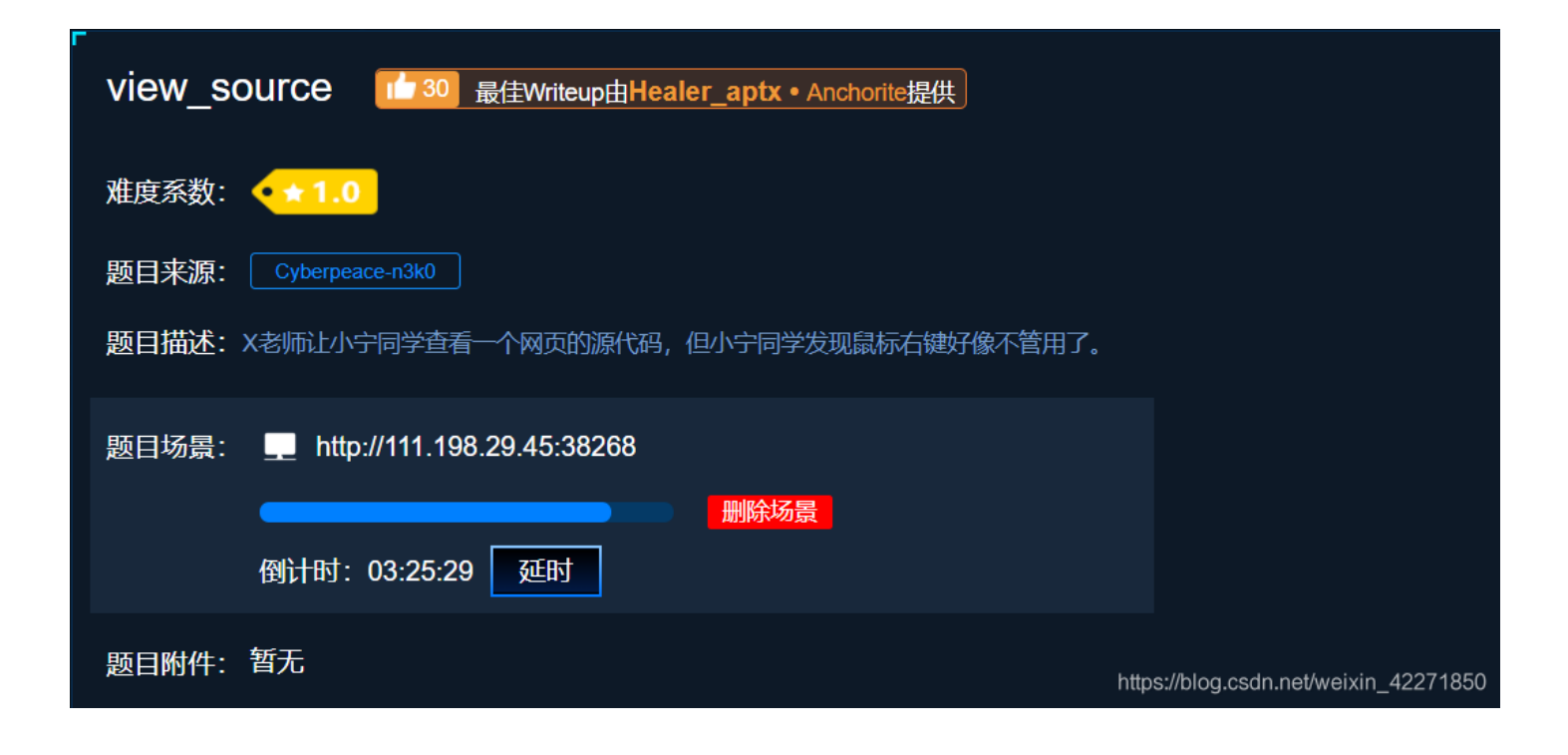

从题目就能看到提示,是需要我们去查看源代码的,但是页面点击右键没反应。

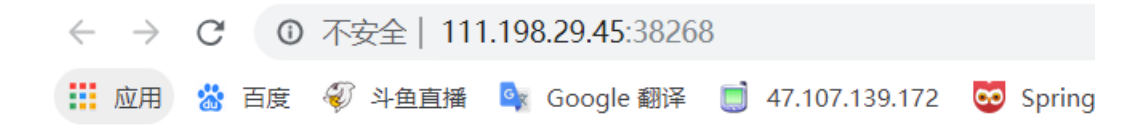

# **FLAG** is not here

https://blog.csdn.net/weixin\_42271850

打开网页先试一下右键,果然没反应,那就使用快捷键 Ctrl + U, 一样能弹出源代码页面, flag就藏在源代码里面。

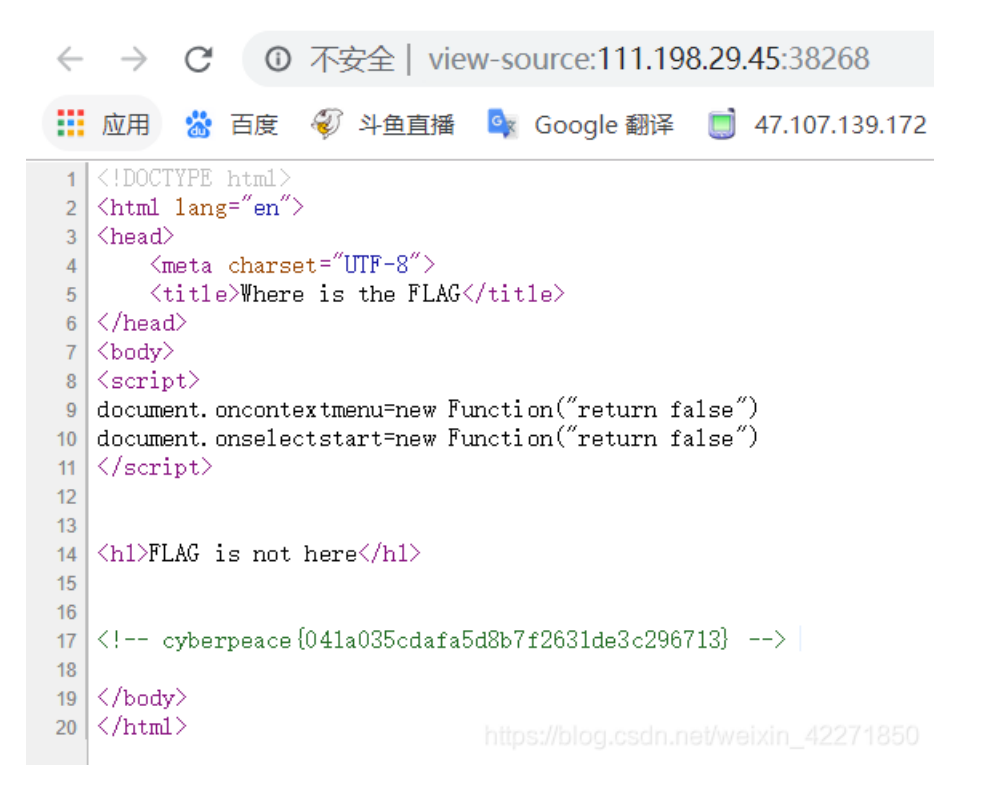

那么除了查看源代码视图外,通过检查模式也是能够查看到源代码的。一般都是按 F12 或者 Ctrl + Shift + I,都能进入检查模式。在 网页HTML节点树中也能查看到,网页的源代码。

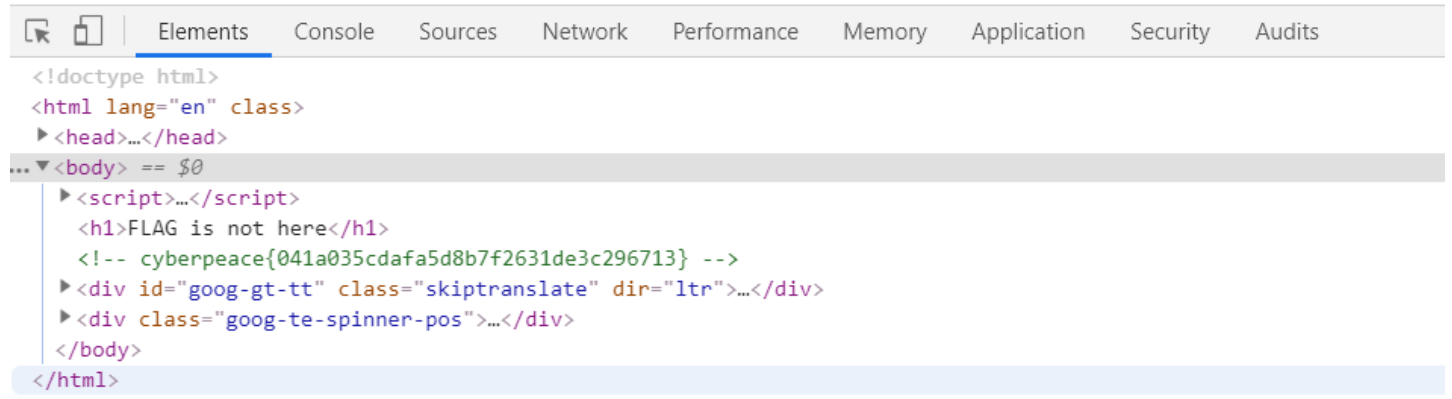

https://blog.csdn.net/weixin\_42271850

#### <u></u> \_ 、 get\_post

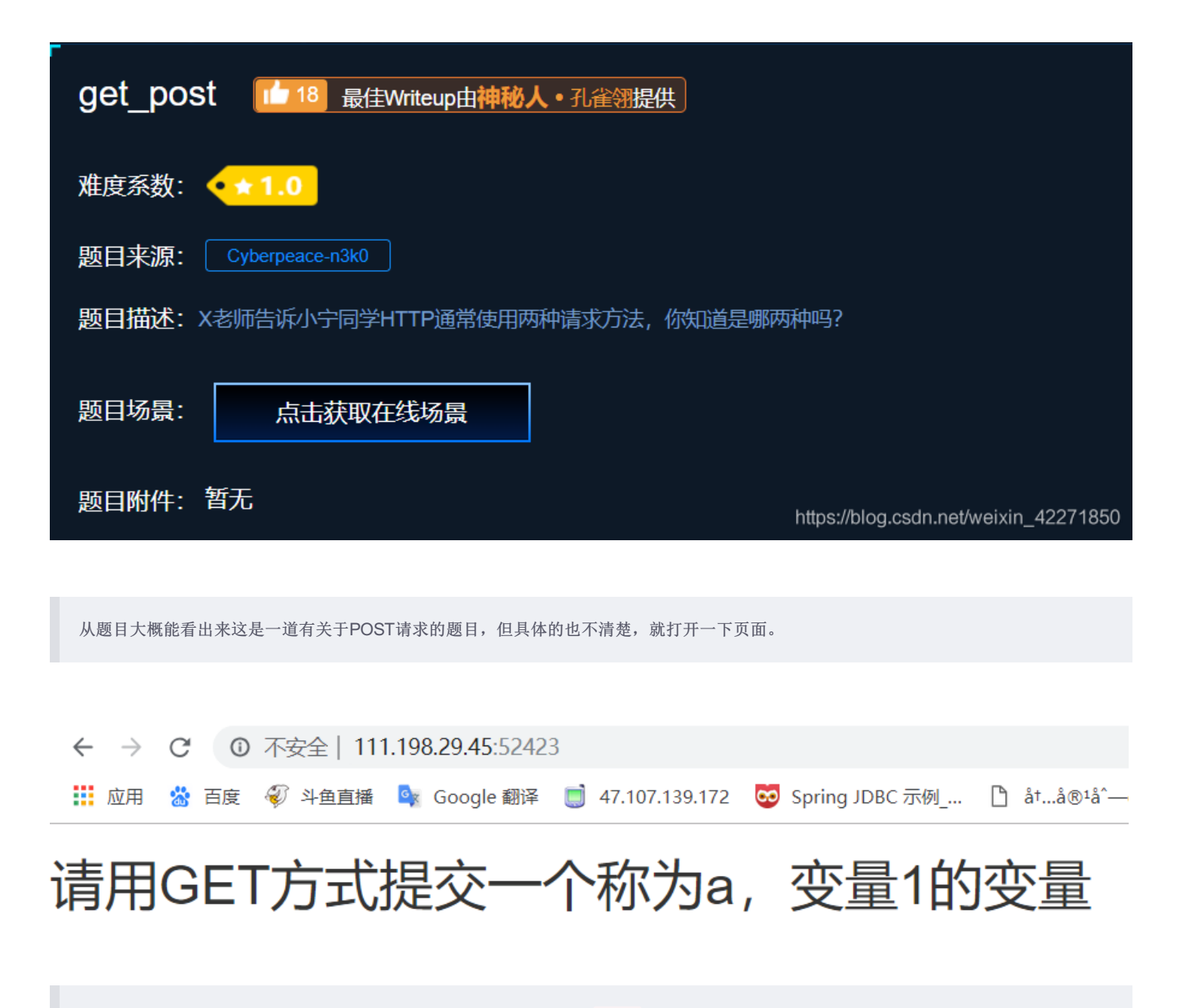

请用GET方式提交一个参数名为a值为1的参数。那就是在URL上添加 ?a=1

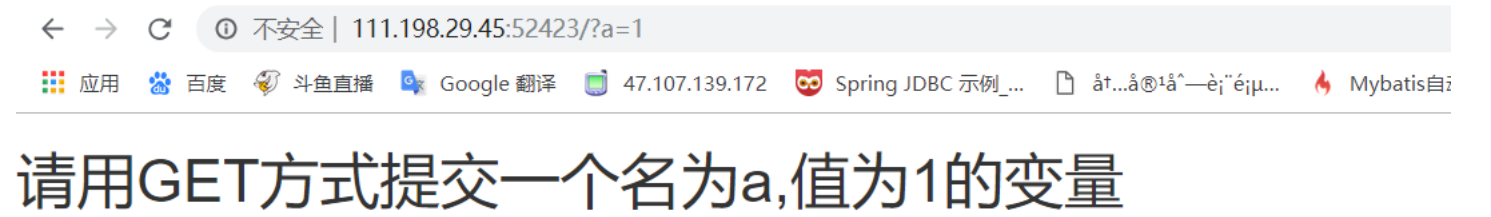

# 请再以POST方式随便提交一个名为b,值为2的变量

请再以POST方式提交一个参数名为b值为2的参数。因为POST的参数是在请求体中的,可以通过火狐的插件hackbar直接构造请求,就能得到flag。(Tips:可以用burpsuite抓包来改,也能用Postman等请求发起工具去构造请求,火狐的插件会比较方便一些。)

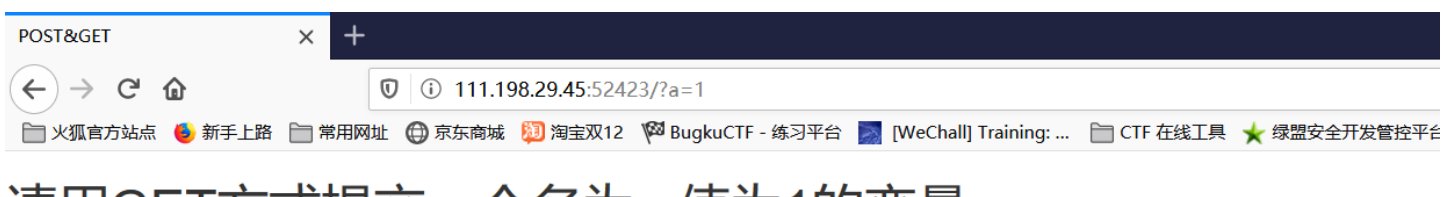

# 请用GET方式提交一个名为a,值为1的变量

## 请再以POST方式随便提交一个名为b,值为2的变量

### cyberpeace{aabc7e7f0fceeb07b00d3338165f6994}

| □ 器 目白 日本    | ☑ 控制台 □ 调试器 1↓ 网络 {} 样式编辑器 ⑦ 性能 ①:内存 目 存储 🛉 无障碍环境 ● HackBar |
|--------------|-------------------------------------------------------------|
| Encryption - | Encoding - SQL - XSS - Other -                              |
| a Load URL   | http://111.198.29.45:52423/?a=1                             |
| 👷 Split URL  |                                                             |
| ● Execute    | ✓ Post data ☐ Referer ☐ User Agent ☐ Cookies Clear All      |
|              | b=2 https://blog.csdn.net/weixin_42271850                   |

 $\Xi$ 、robots

| robots 1 最佳Writeup由MOLLMY提供                                                                                                    |
|----------------------------------------------------------------------------------------------------|
| 难度系数: ◆★1.0                                                                                                    |
| 题目来源: Cyberpeace-n3k0                                                                                                    |
| 题目描述:X老师上课讲了Robots协议,小宁同学却上课打了瞌睡,赶紧来教教小宁Robots协议是什么吧。                                                                                                    |
| 题目场景:http://111.198.29.45:48607<br>删除场景<br>倒计时: 03:54:32 延时                                                                                                    |
| 题目附件: 暂无 https://blog.csdn.net/weixin_42271850                                                                                                    |
|                                                                                                    |
| 看题目描述是有关robots协议,但不是很清楚这个协议具体是干什么的。那就先打开网页看看,没什么发现就百度一下。(多去百度查资<br>料,也是一种快速学习的方式)                                                                                                    |
|                                                                                                    |
| <ul> <li>● ★ 收藏 1 301 24</li> <li>■ 301 24</li> </ul>                                                                                                    |
| robots是网站跟爬虫间的协议,用简单直接的txt格式文本方式告诉对应的爬虫被允许的权限,也就是说robots.txt是搜索引擎<br>中访问网站的时候要查看的第一个文件。当一个搜索蜘蛛访问一个站点时,它会首先检查该站点根目录下是否存在robots.txt,如<br>果存在,搜索机器人就会按照该文件中的内容来确定访问的范围;如果该文件不存在,所有的搜索蜘蛛将能够访问网站上所有没<br>有被口令保护的页面。 |
| 打开网页发现一片空白,查看源代码也没什么收获。就百度一下这个robots协议,发现他是一个网站跟爬虫间的协议,用txt格式文本的方式<br>来告诉对应的爬虫被允许的权限,且一般在根目录下有robots.txt文件。那就再URL后面加上 /robots.txt ,发现这个存在这个txt且里面有<br>提示flag。                                                 |
|                                                                                                    |
| ← → C ① 不安全   111.198.29.45:48607/robots.txt                                                                                                    |
| 👯 应用 🛯 🚵 百度 🛷 斗鱼直播 💁 Google 翻译 📑 47.107.139.172 🛛 😳 Spring JDBC 示                                                                                                    |

User-agent: \* Disallow: Disallow: flag\_ls\_h3re.php

https://blog.csdn.net/weixin\_42271850

#### 四、backup

| <ul> <li> 独度系数: ◆★1.0 </li> <li> 题目来源: Cyberpeace-n3k0 </li> <li> 题目描述: X老师忘记删除备份文件,他派小宁同学去把备份文件找出来,一起来帮小宁同学吧! </li> <li> 题目场景: ■ http://111.198.29.45:53829 </li> <li> 通問知道: </li> <li> 通知日期4/4: 新工 </li> </ul> | -<br>backup 12 最佳Writeup由话求 • 樱宁提供          |                                       |
|----------------------------------------------------------------------------------------------------|---------------------------------------------|---------------------------------------|
| <ul> <li>题目来源: Cyberpeace-n3k0</li> <li>题目描述: X老师忘记删除备份文件,他派小宁同学去把备份文件找出来,一起来帮小宁同学吧!</li> <li>题目场景: L http://111.198.29.45:53829</li> <li>删除场景</li> <li>④计时: 03:55:35 延时</li> </ul>                              | 难度系数: ◆★1.0                                 |                                       |
| 题目描述: X老师忘记删除备份文件,他派小宁同学去把备份文件找出来,一起来帮小宁同学吧!<br>题目场景:http://111.198.29.45:53829<br>删除场景<br>                                                                                                    | 题目来源: Cyberpeace-n3k0                       |                                       |
| 题目场景: L http://111.198.29.45:53829<br>删除场景<br>倒计时: 03:55:35 延时                                                                                                    | 题目描述: X老师忘记删除备份文件, 他派小宁同学去把备份文件找出来,一起来帮小宁同学 | 神巴!                                   |
| 删除场景<br>倒计时:03:55:35 延时                                                                                                    | 题目场景: 🔔 http://111.198.29.45:53829          |                                       |
| 倒计时: 03:55:35 延时                                                                                                    |                                             |                                       |
|                                                                                                    | 倒计时: 03:55:35                               |                                       |
| 题日附件: 首九 https://blog.csdn.net/weixin_42271850                                                                                                    | 题目附件: 暂无                                    | https://blog.csdn.net/weixin_42271850 |

从题目看出来,flag应该是藏再了网站的备份文件中。

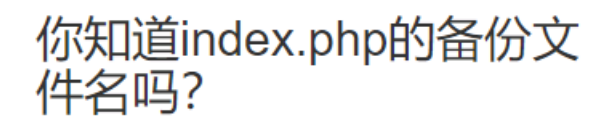

https://blog.csdn.net/weixin\_42271850

页面的备份文件就是在后面加上后缀 .bak , URL后面加上 ?index.php.bak 就能下载到一份 index.php.bak 文件。用文本工具打开就 能看到flag。

| ۲ | Con | nsoleApplication4. exe 🛛 🔚 script. py 🗵 🔚 ede2de92e31a4742a3837a8b91cac262 🔀 🖶 script. py 🛛 🔚 01942f1947ac4da784e3cf004bcd0154 🔀 🔚 index                                                                                                    |
|---|-----|----------------------------------------------------------------------------------------------------|
|   | 1   | P <html></html>                                                                                                    |
|   | 2   | elead>                                                                                                    |
|   | 3   | ···· <meta·charset="utf-8"></meta·charset="utf-8">                                                                                                    |
|   | 4   | ····· <title>备份文件</title>                                                                                                    |
|   | 5   | <pre><link.href="http: .="" 3.0.3="" bootstrap="" bootstrap.min.css".rel="stylesheet" css="" libs.baidu.com=""></link.href="http:></pre>                                                                                                    |
|   | 6   | 白···· <style></th></tr><tr><th></th><th>7</th><th></th></tr><tr><th></th><th>8</th><th>margin-left:auto;</th></tr><tr><th></th><th>9</th><th>margin-right:auto;</th></tr><tr><th>1</th><th>0</th><th>margin-TOP:200PX;</th></tr><tr><th>1</th><th>1</th><th>····width:20em;</th></tr><tr><th>1</th><th>2</th><th></th></tr><tr><th>1</th><th>3</th><th>-····</style> |
| 1 | 4   | -                                                                                                    |
| 1 | 5   | P<br>body>                                                                                                    |
| 1 | 6   | <h3>你知道index.php的备份文件名吗?</h3>                                                                                                    |
| 1 | 7   | ₽ php</th                                                                                                    |
| 1 | 8   | <b>\$flag=</b> "Cyberpeace{855A1C4B3401294CB6604CCC98BDE334}"                                                                                                    |
| 1 | 9   | - 2>                                                                                                    |
| 2 | 0   | -                                                                                                    |
| 2 | 1   | L https://blog.csdn.net/weixin_42271850                                                                                                    |
| 2 | 2   |                                                                                                    |

#### 五、cookie

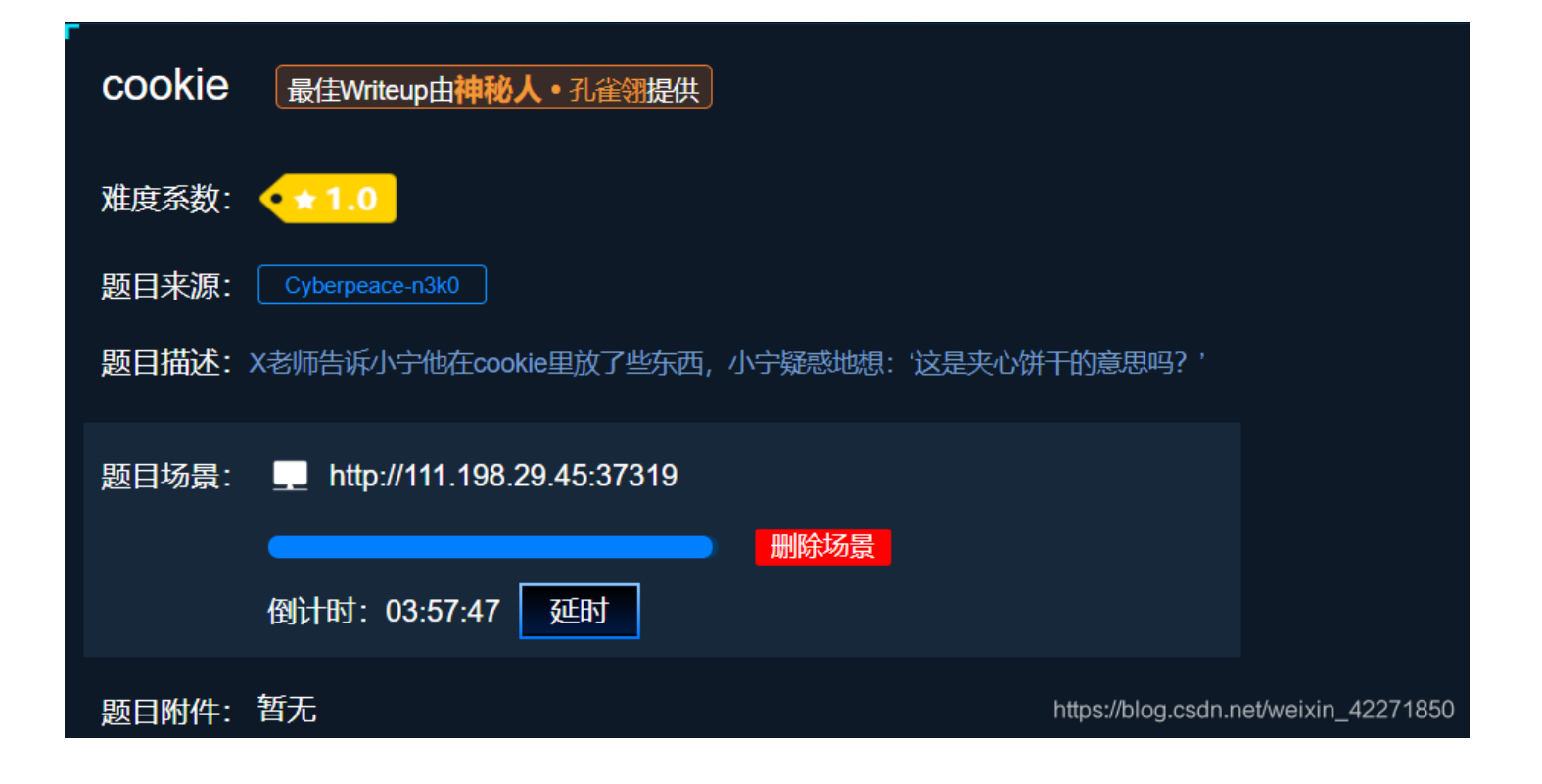

从题目看出flag应该是藏在了cookie里面。查看cookie可以通过浏览器 F12 控制台的 Network 模块查看。也能直接通过Burpsuite工具抓包 查看。

| R                                        | Δ.        | Elei  | ments      | С      | onsole | S                              | ources       | Network     | Per        | formand | e M       | emor   | у Ар     | plicatio | n Sec    | curity | Audit   | S       |          |
|------------------------------------------|-----------|-------|------------|--------|--------|--------------------------------|--------------|-------------|------------|---------|-----------|--------|----------|----------|----------|--------|---------|---------|----------|
| ٠                                        | $\otimes$ |       | <b>T</b> C | 2      | View:  | I                              | $\mathbb{Z}$ | Group by fr | ame        | 🗌 Pr    | eserve lo | og 🗌   | Disabl   | e cache  | e   🗆 o  | ffline | Online  |         |          |
| Filte                                    | r         |       |            |        |        | Hide                           | data URL     | All XHR     | JS         | CSS Im  | ng Mec    | lia Fo | ont Doc  | : WS     | Manifest | Othe   | er      |         |          |
|                                          |           | 10    | ms         |        |        | 20 ms                          |              | 30 ms       |            |         | 40 ms     |        |          | 50 m     | ;        |        | 60 ms   |         | 70 m     |
|                                          |           |       |            |        |        |                                |              |             |            |         |           |        |          |          |          |        |         |         |          |
| Nam                                      | e         |       |            |        |        | ×                              | Headers      | Preview     | Re         | sponse  | Cook      | ies    | Timing   |          |          |        |         |         |          |
| 1                                        | 11.198    | 29.45 |            |        |        |                                | Content-     | Length: 270 | )<br>/h+m1 |         |           |        |          |          |          |        |         |         |          |
| b                                        | ootstra   | p.min | .CSS       |        |        |                                | Datas Ca     | Type. Lext, | 2010       | 02.17.  | ED CHT    |        |          |          |          |        |         |         |          |
|                                          |           |       |            |        |        |                                | Vace: Sa     | t, 14 Dec   | 2019       | 02:17:  | 52 GMT    |        |          |          |          |        |         |         |          |
|                                          |           |       |            |        |        | Keep-Alive: timeout=5, max=100 |              |             |            |         |           |        |          |          |          |        |         |         |          |
|                                          |           |       |            |        |        | Server: Apache/2.4.7 (Ubuntu)  |              |             |            |         |           |        |          |          |          |        |         |         |          |
|                                          |           |       |            |        |        |                                | Set-Cook     | 1e: 100K-he | ere=co     | pokie.p | onp       |        |          |          |          |        |         |         |          |
|                                          |           |       |            |        |        | Vary: Accept-Encoding          |              |             |            |         |           |        |          |          |          |        |         |         |          |
|                                          |           |       |            |        |        |                                | X-Power      | ed-By: PHP/ | 5.5.9      | 9-1ubur | ntu4.26   |        |          |          |          |        |         |         |          |
|                                          |           |       |            |        |        | ▼ R                            | equest H     | eaders      | view s     | source  |           |        |          |          |          |        |         |         |          |
|                                          |           |       |            |        |        |                                | Accept:      | text/html,  | appli      | cation  | /xhtml    | +xml,  | applica  | ation/   | xml;q=0  | .9,ima | age/web | p,image | /apng,*/ |
| Accept-Encoding: gzip, deflate           |           |       |            |        |        |                                |              |             |            |         |           |        |          |          |          |        |         |         |          |
| Accept-Language: zh-CN,zh;q=0.9,en;q=0.8 |           |       |            |        |        |                                |              |             |            |         |           |        |          |          |          |        |         |         |          |
| Connection: keep-alive                   |           |       |            |        |        |                                | _            |             |            |         |           |        |          |          |          |        |         |         |          |
| Cookie: look-here=cookie.php             |           |       |            |        |        |                                |              |             |            |         |           |        |          |          |          |        |         |         |          |
|                                          |           |       |            |        |        | -                              | HOST: 11     | 1.198.29.4  | 5:373      | 19      |           |        |          |          |          |        |         |         |          |
|                                          |           |       |            |        |        |                                | Upgrade      | Insecure-R  | eques      | ts: 1   |           |        |          |          |          |        |         |         |          |
| 2 red                                    | quests    | 583   | B transf   | ferred | d   9  |                                | User-Age     | nt: Mozill  | a/5.0      | (Wind   | ows NT    | 10.0   | ); Win64 | l; x64   | ) AppleV | VebKit | :/537.3 | 6 (KHTM | L, like  |

从 response请求体 中的cookie字段,能看出来提示我们去访问cookie.php页面。

| $\leftarrow \   \rightarrow $ | C   | ① 不安全   11 | 1.198.29.45:3731 | 9/cookie.php          |                  |                                                                                             |      |
|-------------------------------|-----|------------|------------------|-----------------------|------------------|---------------------------------------------------------------------------------------------|------|
| ■ 应用                          | 📸 百 | 度 🦸 斗鱼直播   | 💁 Google 翻译      | <b>47.107.139.172</b> | 😇 Spring JDBC 示例 | <sup>↑</sup> å <sup>†</sup> å <sup>®</sup> <sup>1</sup> å <sup>^</sup> →èi <sup>¨</sup> éiµ | 🔥 Μյ |
|                               |     |            |                  |                       |                  |                                                                                             |      |

| 🕞 💼 📔 Elements                                                | Console Sources | Network Perfor           | mance Memory   | Application       | Security Audits      |       |
|---------------------------------------------------------------|-----------------|--------------------------|----------------|-------------------|----------------------|-------|
| ● ◎   ■ 🖓 🤇                                                   | 2, View: 🎞 ≒ 🗌  | Group by frame           | Preserve log   | Disable cache 📔 🔲 | Offline Online       | Ŧ     |
| Filter                                                        | 🔲 Hide data URI | s All XHR JS CS          | S Img Media Fo | nt Doc WS Manif   | est Other            |       |
| 10 ms                                                         | 20 ms           | 30 ms                    | 40 ms          | 50 ms             | 60 ms                | 70 ms |
|                                                               |                 |                          |                |                   |                      |       |
|                                                               |                 |                          |                |                   |                      |       |
| Name                                                          | × Header        | s Preview Resp           | onse Cookies   | Timing            |                      |       |
| cookie.php                                                    | Content         | Length: 253              |                |                   |                      |       |
| bootstrap.min.css                                             | Content         | Type: text/html          |                |                   |                      |       |
|                                                               | Date: Sa        | nt, 14 Dec 2019 02       | 2:24:16 GMT    |                   |                      |       |
| <pre>flag: cyberpeace{285b7de19bda52a39635190bc2433e65}</pre> |                 |                          |                |                   |                      |       |
|                                                               | Keep-Al         | <b>ve:</b> timeout=5, ma | x=100          |                   | ps://blog.csdn.net/v |       |

访问cookie.php后,查看response请求体能看到flag。

#### 六、disabled\_button

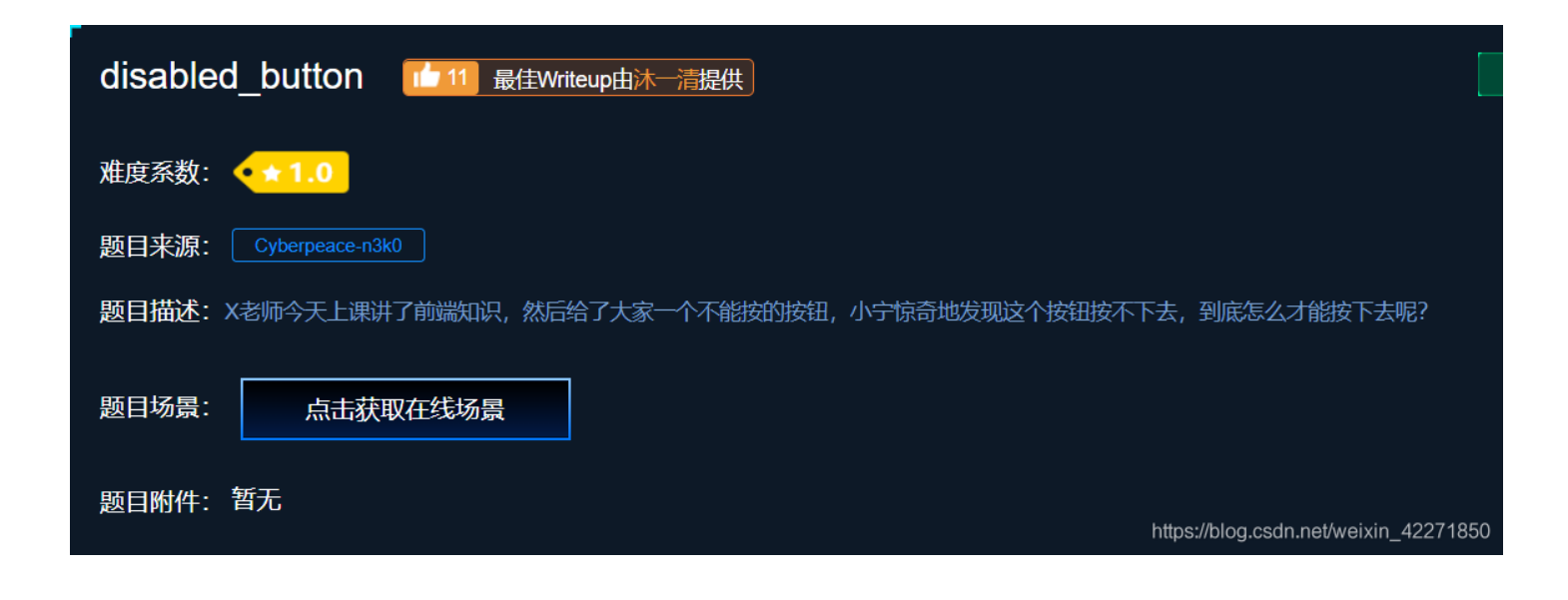

看题目描述,应该是有一个不能按的按钮,应该想办法按下去就能得到flag,而且有提示说是前端知识。

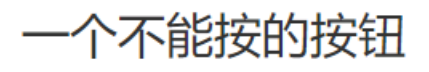

flag

https://blog.csdn.net/weixin\_42271850

能看到有一个按钮,确实按不了。通过题目 disabled\_button,应该是这个button的属性中被设置了disabled导致按不了。这种其实可以 通过浏览器的 F12控制台 更改标签属性,从而在前端进行绕过。除了disabled外,一些输入长度限制等都可以通过修改来绕过。

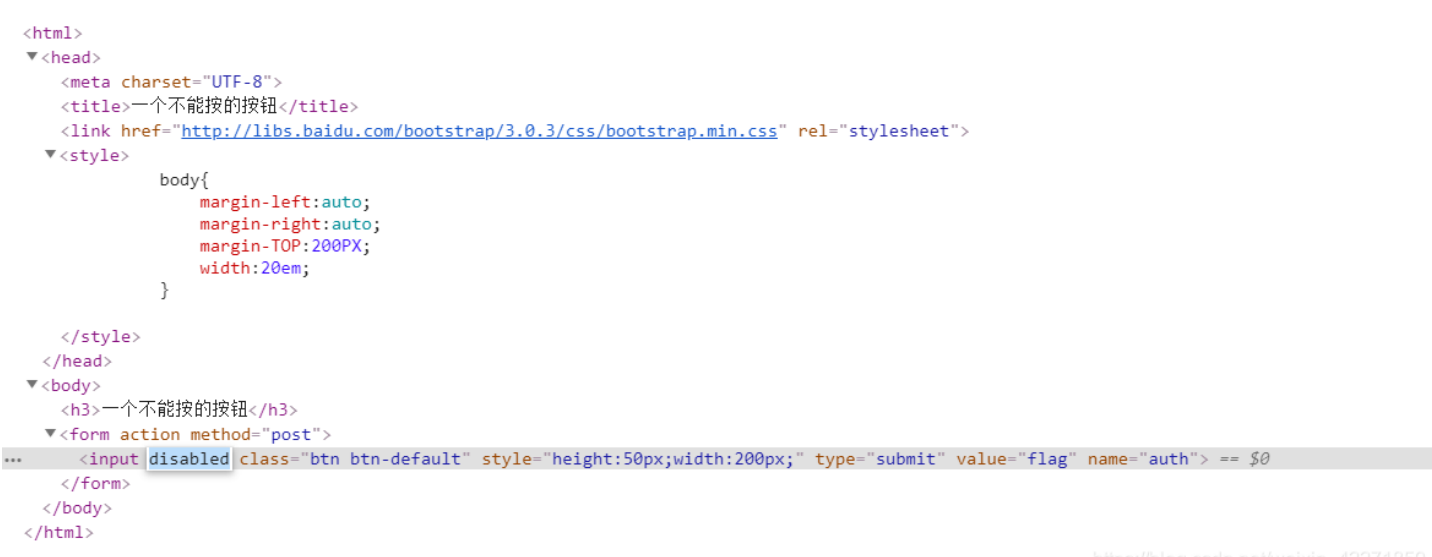

https://blog.csdn.net/weixin\_42271850

通过 F12控制台 看到,确实这个input标签设置了disabled属性,把它去掉按钮就能按了,按下之后就会显示flag。

| _ | 一个不能按的按钮 |
|---|----------|
|   |          |

flag

### cyberpeace{a1f50bc747afbdc992c7633caf6cd81d}

https://blog.csdn.net/weixin\_42271850

### 七、**simple\_js**

| simple_js                                                |
|----------------------------------------------------------|
| 难度系数: ◆★1.0                                              |
| 题目来源: root-me                                            |
| 题目描述:小宁发现了一个网页,但却一直输不对密码。(Flag格式为 Cyberpeace{xxxxxxxx})) |
| 题目场景: http://111.198.29.45:56052                         |
|                                                          |
| 题目附件: 暂无 https://blog.csdn.net/weixin_42271850           |

从题目能初步判断出,应该是网页有个密码输入的功能,输入正确就会拿到flag。但我们自己肯定是不知道密码的,只能看看能不能从其它 地方突破。

#### (html

```
<script type="text/javascript">
  function dechiffre(pass_enc){
     var pass =
     var tab = pass_enc.split(',');
     var i,j,k,l=0,m,n,o,p =
     j = tab.length;
     n = tab2.length;
        o = tab[i-1];
        p += String.fromCharCode((o = tab2[i]));
           break;
        if(i > 5 \&\& i < k-1){
           p += String.fromCharCode((o = tab2[i]));
     p += String.fromCharCode(tab2[17]);
     pass = p;
     return pass;
  h = window.prompt('Enter password');
/script>
/html:
```

页面右键查看源代码,能看到上面这段JS代码。分析一下显示定义了一个 dechiffre 函数,然后弹框让我们输入一段字符串 h,返回的结 果就是 dechiffre(h)。还有一段很长的16进制字符串,用网上的工具转换为字符串后 为 55,56,54,79,115,69,114,116,107,49,50。上网去搜索一下发现 String.fromCharCode()这个函数是将将 Unicode 编码转为一 个字符。其实整个函数的实质就是将 70,65,85,88,32,80,65,83,83,87,79,82,68,32,72,65,72,65 这段Unicode转换成字符串。也 就是 FAUX PASSWORD HAHA。所以无论你输入什么都是输出这个,其实只要把 55,56,54,79,115,69,114,116,107,49,50 转换为字符 串就能得打flag了。

#python脚本 a = [55,56,54,79,115,69,114,116,107,49,50] for i in range a: print(chr(i),end='')

#### 八、xff\_referer

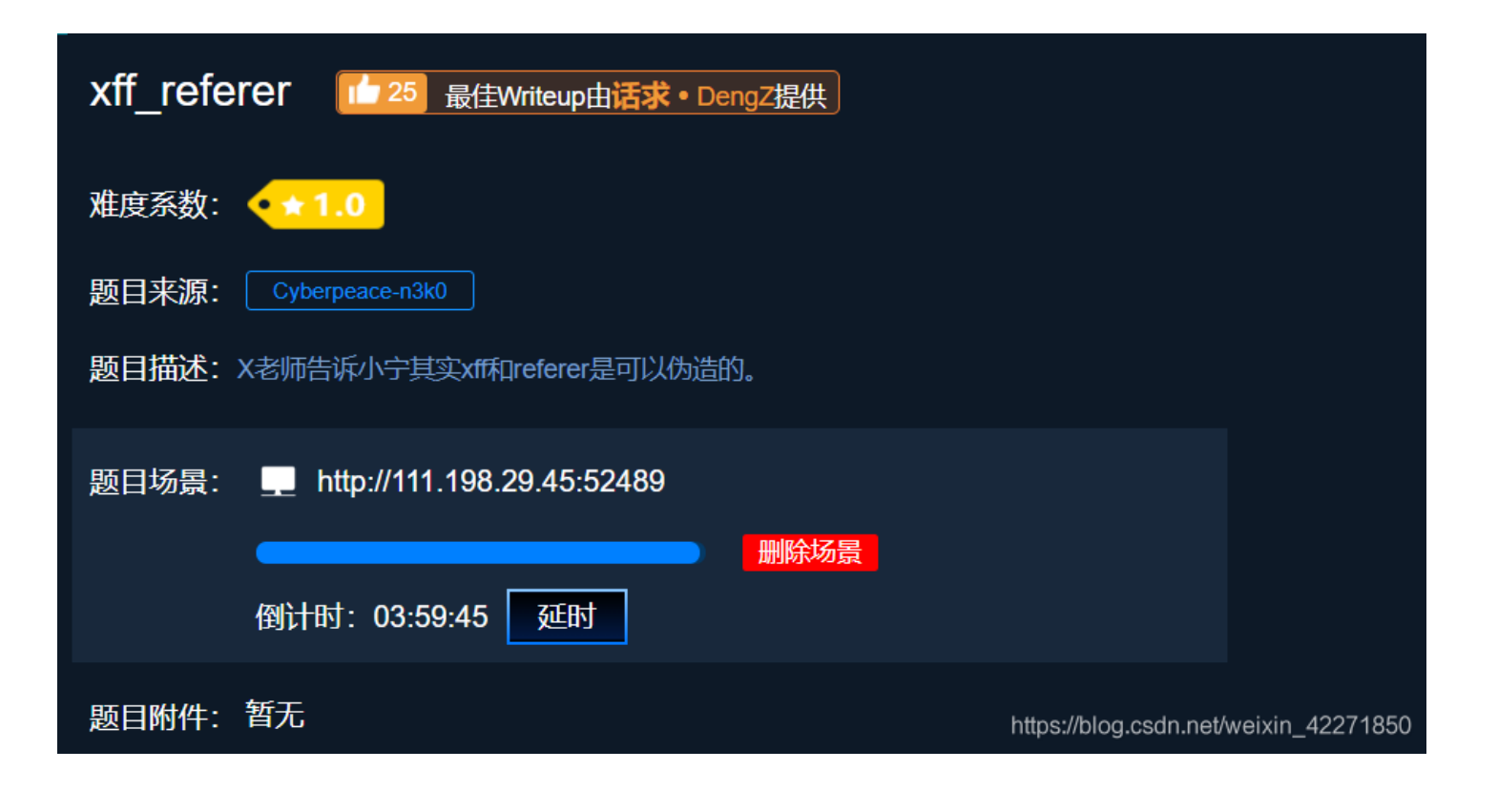

从题目看出来,应该是一题伪造 XFF标签 和 referer 的题目。这种伪造请求的题目,一般都是通过用Burpsuite抓包修改的方式。下面去百 度了一下这两个字段具体的含义。

HTTP Referer是header的一部分,当浏览器向web服务器发送请求的时候,一般会带上Referer,告诉服务器该网页是从哪个页面链接过来的,服务器因此可以获得一些信息用于处理。

ip地址必须为123.123.123.123

https://blog.csdn.net/weixin\_42271850

看到提示我们ip地址为 123.123.123.123 ,也就是我们要抓包改 x-Forwarded-for:123.123.123.123 。

X-Forwarded-For(XFF)是用来识别通过HTTP代理或负载均衡方式连接到Web服务器的客户端最原始的IP地址的HTTP请求头字段。

| Request Raw Headers Hex                                                                                                    | Response                   |
|----------------------------------------------------------------------------------------------------|----------------------------|
| GET / HTTP/1.1<br>Host: 111.198.29.45:57493<br>User-Agent: Mozilla/5.0 (Windows NT 10.0; Win64; x64; rv:71.0) Gecko/20100101 Firefox/71.0<br>Accept: text/html.application/xhtml+xml.application/xml;q=0.9;*/*;q=0.8<br>Accept-Language: zh-CN,zh;q=0.8;zh-TW;q=0.7;zh-HK;q=0.5;en-US;q=0.3;en;q=0.2<br>Accept-Encoding: gzp; deflate<br>Connection: close<br>Upgrade-Insecure-Requests: 1<br>Cache-Control: max-age=0<br>x-Forwarded-for:123.123.123.123 | 必须来自https://www.google.com |

看到抓包修改后,网页又提示到 必须来自https://google.com,也就是我们还要抓包改 Referer:https://www.google.com,就能 在页面中看到flag。

| Request                                            | Response                                                                                       |
|----------------------------------------------------|------------------------------------------------------------------------------------------------|
| Raw       Headers       Hex         GET / HTTP/1.1 | Raw       Headers       HTML       Render         Cyberpeace{99474dc2feeb0cc8266861b225facb04} |

### 九、weak\_auth

| weak_auth 14 最佳Writeup由小太阳的温暖提供                   |
|---------------------------------------------------|
| 难度系数: ◆★1.0                                       |
| 题目来源: Cyberpeace-n3k0                             |
| 题目描述:小宁写了一个登陆验证页面,随手就设了一个密码。                      |
| 题目场景: 💶 http://111.198.29.45:57364                |
| ····································              |
| 倒计时: 03:58:56 延时                                  |
| 题目附件: 暂无<br>https://blog.csdn.net/weixin_42271850 |

从题目来看应该有一个登陆的表单,需要我们输入正确的用户密码,就能得到flag。再从题目weak\_auth弱认证能看出来,应该密码是一个 弱密码,只需要用爆破即可。现在未知的是用户名,所以先随便填看能不能得到信息。随便填发现会提示 please login as admin,然 后把用户设为admin再试一遍,发现提示 password error。那就能判断用户名是admin,且在错误页面查看源代码他会提示 aybe you need a dictionary(你需要一本字典),也有暗示我们使用爆破。然后抓登陆的请求包用 burpsuite 来进行爆破攻击,得到密码输入 后就能得到flag。

#### 🚯 Intruder attack 6

Attack Save Columns

| Results | Target | Positions | Payloads | Options |  |
|---------|--------|-----------|----------|---------|--|
|---------|--------|-----------|----------|---------|--|

| Filter: Showing all items |          |        |       |         |          |         |
|---------------------------|----------|--------|-------|---------|----------|---------|
| Request                   | Payload  | Status | Error | Timeout | Length • | Comment |
| 31                        | 123456   | 200    |       |         | 437      |         |
| 0                         |          | 200    |       |         | 434      |         |
| 1                         | admin    | 200    |       |         | 434      |         |
| 2                         | admin12  | 200    |       |         | 434      |         |
| 3                         | admin888 | 200    |       |         | 434      |         |
| 1                         | admin8   | 200    |       |         | 131      |         |

能看到跑出来的密码是 123456。

#### +、webshell

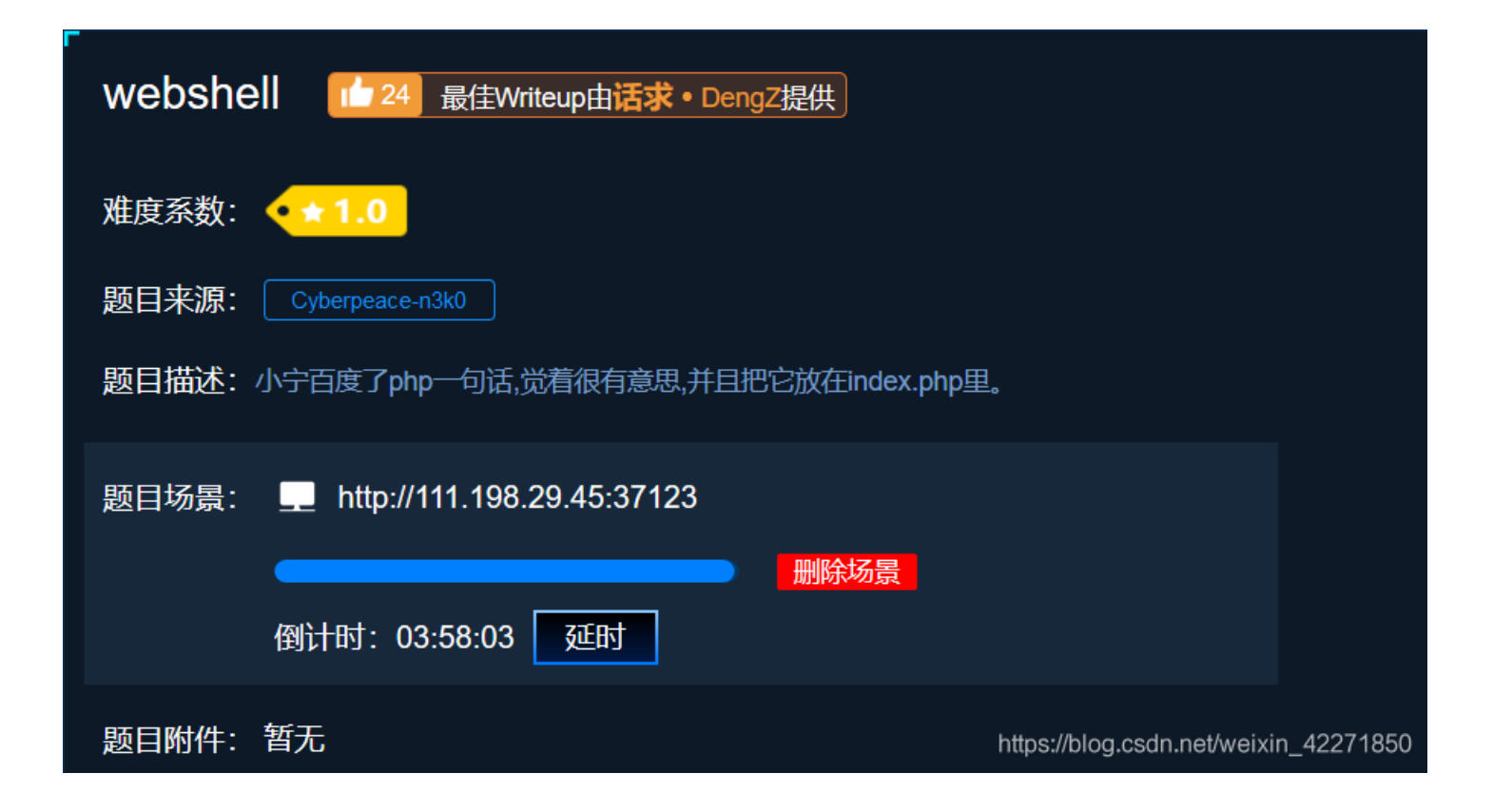

可以从题目看到,这题应该是利用 PHP的一句话木马 来得到flag。打开页面提示 <?php @eval(\$\_POST['shell']);?>,提示我们通过 post一个参数名为 shell 的参数来执行函数。 先试一下 shell=phpinfo()。

#### 你会使用webshell吗?

|                 |                                                 | PHP Version<br>5.5.9-1ubuntu4.26 |                                       |
|-----------------|-------------------------------------------------|----------------------------------|---------------------------------------|
| <               |                                                 |                                  |                                       |
| 「 口 査看器 ()      | 控制台 D 调试器 1 网络 {}样式编辑器 🕥 性能 ①:内存 🖯 存储           | ★ 无障碍环境 ● HackBar                |                                       |
| Encryption - En | ncoding - SQL - XSS - Other -                   |                                  |                                       |
| a Load URL      | http://111.198.29.45:37123/index.php            |                                  |                                       |
| 🐰 Split URL     |                                                 |                                  |                                       |
| • Execute       | Post data  Referer User Agent Cookies Clear All |                                  |                                       |
|                 | shell=phpinfo();                                |                                  | https://blog.csdn.net/weixin_42271850 |
|                 |                                                 |                                  |                                       |

发现确实执行成功,接下来就是用中国菜刀去连接,发现在index.php的同一个目录下面有一个flag.txt文件。

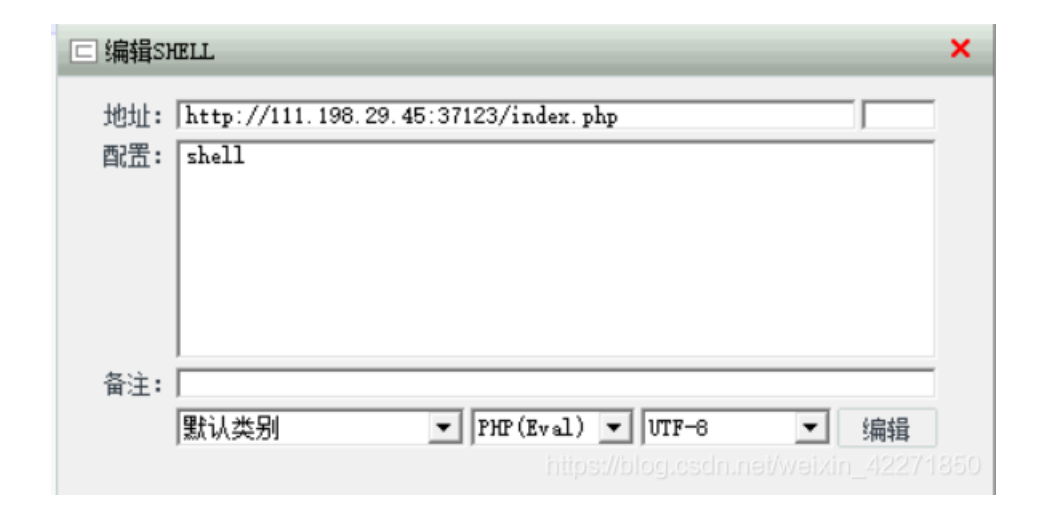

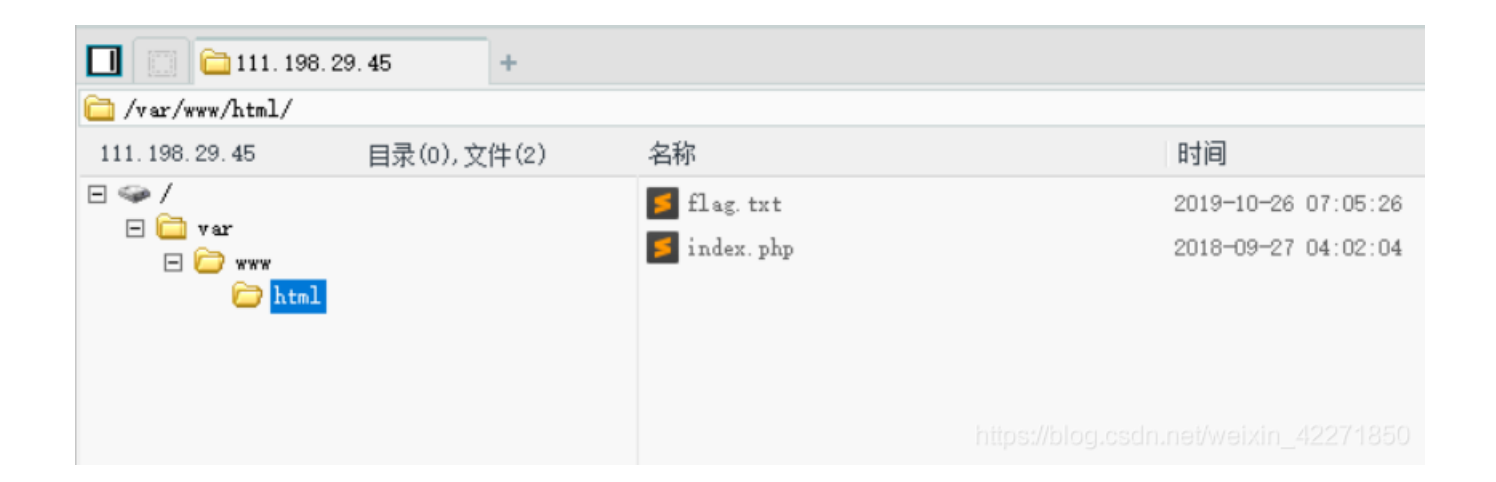

#### +-, command\_execution

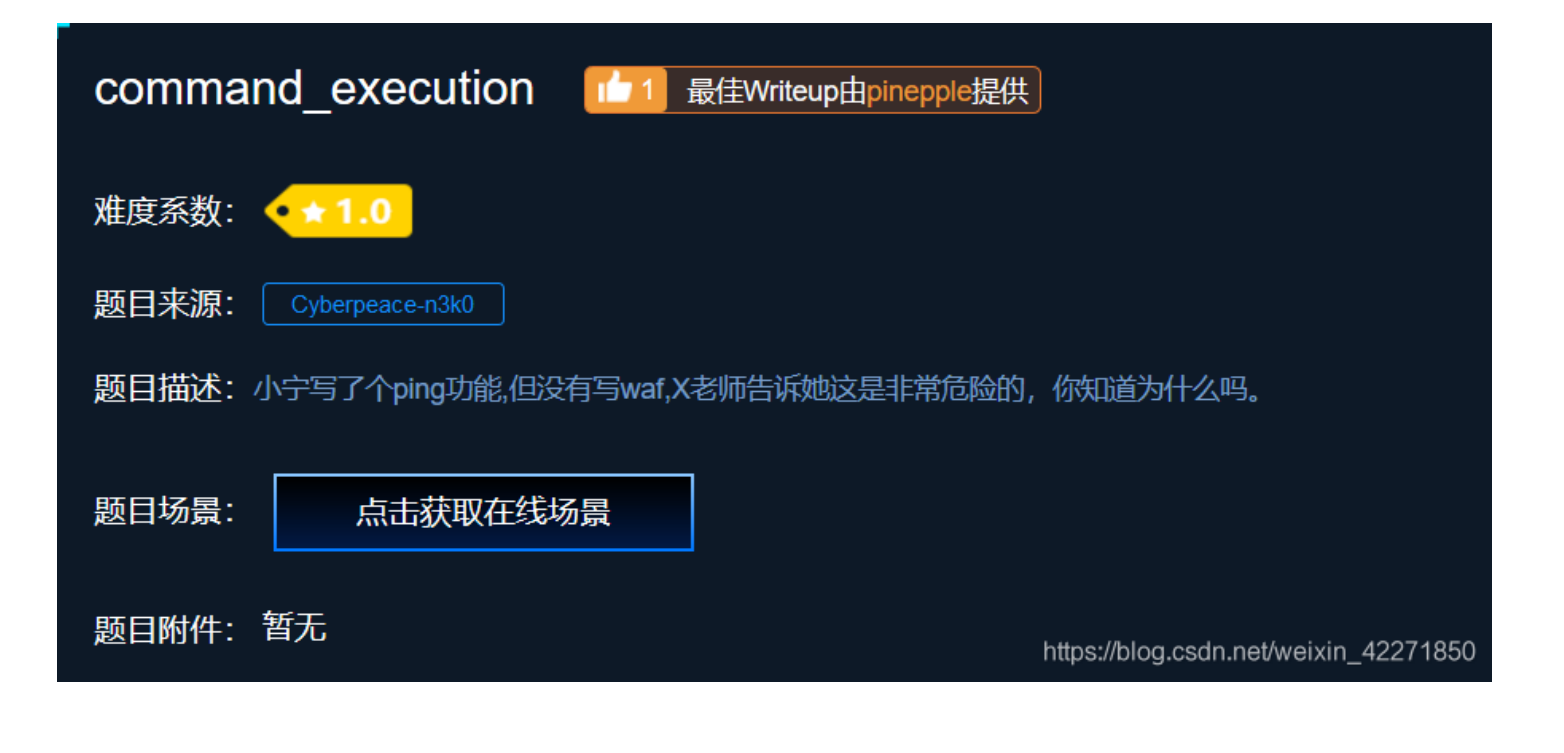

从题目上能看出来是一个命令执行的题目,先用最普通的 127.0.0.1&ifconfig ,看能不能查到网卡信息来判断是否存在命令执行的漏洞。

# PING

127.0.0.1&ifconfig

PING

| ping -c 3 1.1.1.1&ifconfig                                       |  |  |  |  |
|------------------------------------------------------------------|--|--|--|--|
| eth0 Link encap:Ethernet HWaddr 02:74:0e:42:73:b6                |  |  |  |  |
| inet addr:10.42.113.103 Bcast:10.42.255.255 Mask:255.255.0.0     |  |  |  |  |
| UP BROADCAST RUNNING MULTICAST MTU:1402 Metric:1                 |  |  |  |  |
| RX packets:37 errors:0 dropped:0 overruns:0 frame:0              |  |  |  |  |
| TX packets:23 errors:0 dropped:0 overruns:0 carrier:0            |  |  |  |  |
| collisions:0 txqueuelen:0                                        |  |  |  |  |
| RX bytes:4522 (4.5 KB) TX bytes:4112 (4.1 KB)                    |  |  |  |  |
|                                                                  |  |  |  |  |
| lo Link encap:Local Loopback                                     |  |  |  |  |
| inet addr:127.0.0.1 Mask:255.0.0.0                               |  |  |  |  |
| UP LOOPBACK RUNNING MTU:65536 Metric:1                           |  |  |  |  |
| RX packets:12 errors:0 dropped:0 overruns:0 frame:0              |  |  |  |  |
| TX packets:12 errors:0 dropped:0 overruns:0 carrier:0            |  |  |  |  |
| collisions:0 txqueuelen:1                                        |  |  |  |  |
| RX bytes:1008 (1.0 KB) TX bytes:1008 (1.0 KB)                    |  |  |  |  |
|                                                                  |  |  |  |  |
| PING 1.1.1.1 (1.1.1.1) 56(84) bytes of data.                     |  |  |  |  |
|                                                                  |  |  |  |  |
| 1.1.1.1 ping statistics                                          |  |  |  |  |
| 3 packets transmitted, 0 received, 100% packet loss, time 2015ms |  |  |  |  |
|                                                                  |  |  |  |  |
|                                                                  |  |  |  |  |

能看出来确实存在命令执行漏洞,再执行 127.0.0.1&find / -name '\*flag\*' 来搜索有没有命名包含flag的文件。

# PING

 127.0.0.1&find / -name '\*flag\*'

 PING

 ping -c 3 127.0.0.1&find / -name '\*flag\*'

 PING 127.0.0.1 (127.0.0.1) 56(84) bytes of data.

 64 bytes from 127.0.0.1: icmp seq=1 ttl=64 time=0.048 ms

 /home/flag.txt

 /proc/sys/kernel/acpi\_video\_flags

 /proc/sys/kernel/sched\_domain/cpu0/domain0/flags

 /proc/sys/kernel/sched\_domain/cpu0/domain1/flags

 /proc/sys/kernel/sched\_domain/cpu0/domain0/flags

能看到存在 /home/flag.txt 这个文件, 然后执行 127.0.0.1&cat /home/flag.txt 来查看flag.txt文本中的内容, 就能得到flag。

## PING

127.0.0.1&cat /home/flag.txt

PING

ping -c 3 127.0.0.1&cat /home/flag.txt cyberpeace{239fb7170d788192c05cdc71b6402e11}PING 127.0.0.1 (127.0.0.1) 56(84) bytes of data. b4 bytes from 127.0.0.1: icmp\_seq=1 tt1=b4 time=0.052 ms 64 bytes from 127.0.0.1: icmp\_seq=2 tt1=64 time=0.061 ms 64 bytes from 127.0.0.1: icmp\_seq=3 tt1=64 time=0.044 ms

+二、simple\_php

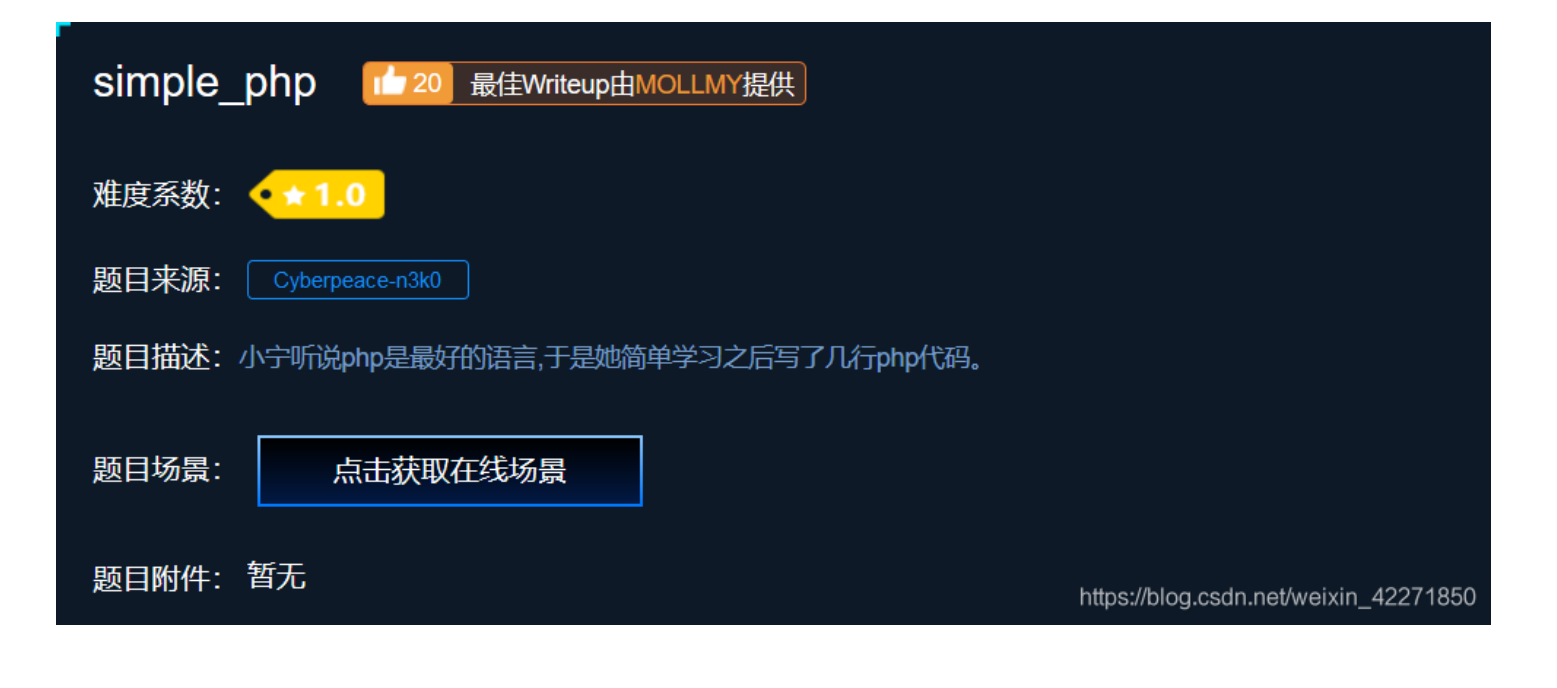

题目只提示可能是有一些PHP的逻辑,猜不到是什么,直接先打开网页。

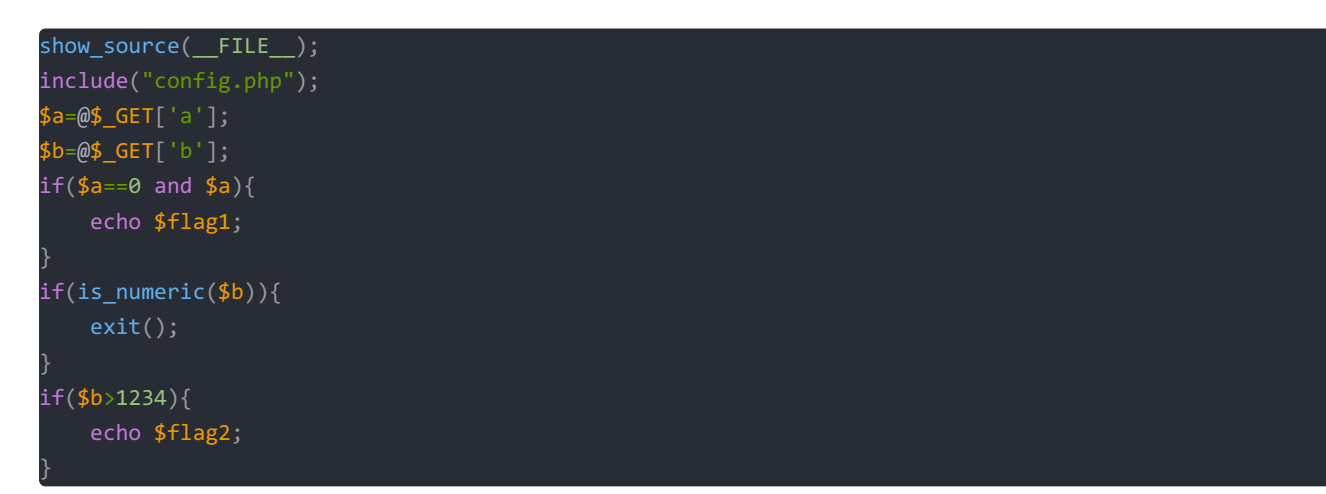

发现是上面这段代码,分析一下要我们提交两个参数分别是a和b。首先a转换为数值要等于0,且a转换为布尔值要为true,那很简单根据 PHP的特性,随意一个不带数字的字符串就满足,如 aa。b不能是数值型,且转换为数值型后要大于1234,那也很简单直接填1235a。输 入后就能发现flag,这题其实考的是弱语言类型PHP的类型转换。

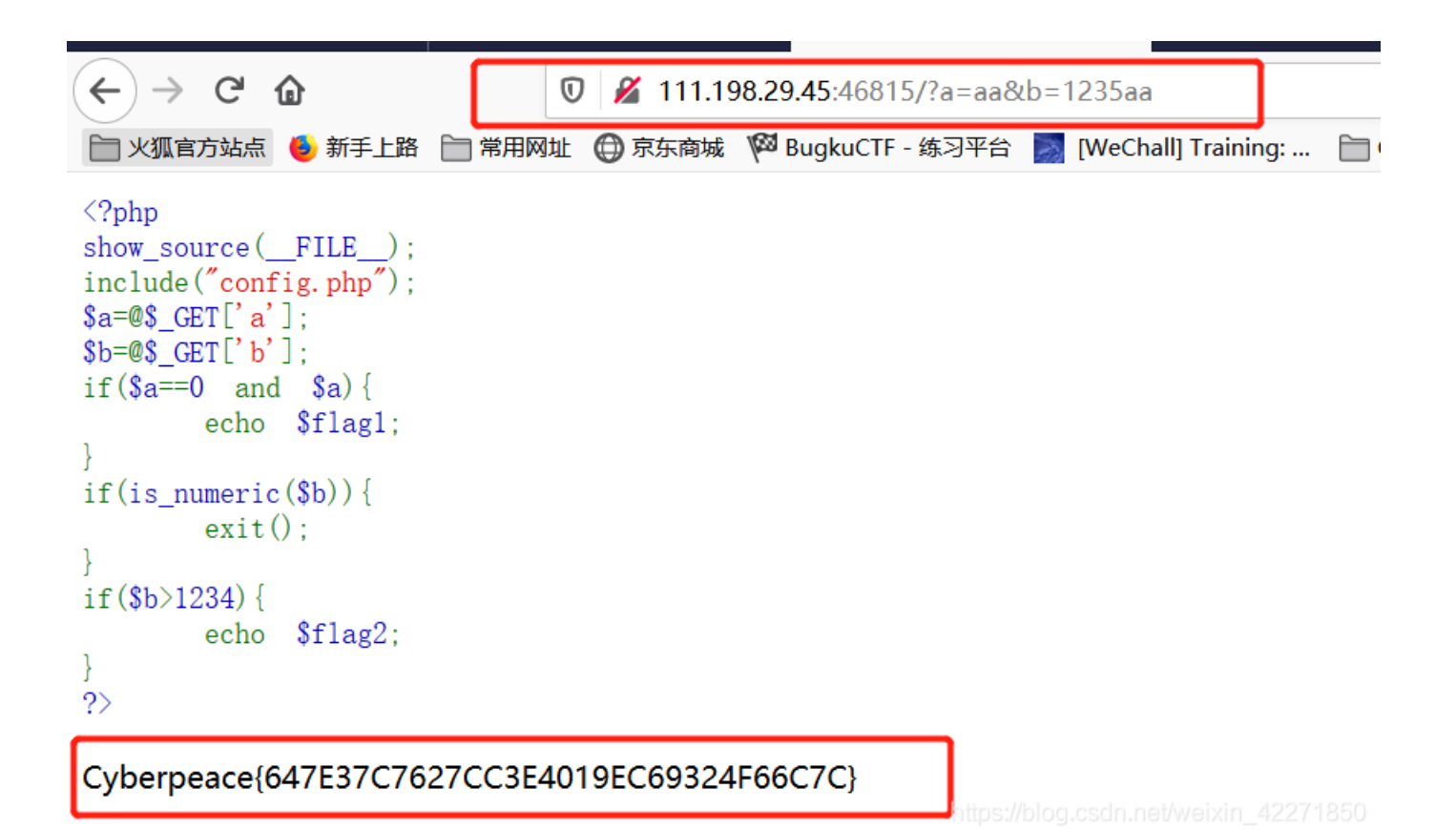

#### 总结

总算是自己过了一遍web新手练习篇,接下来就要投入到进阶篇的学习了。应该还是按着之前的套路先看writeup做一遍,然后自己在理解后 重新做一遍然后写下一篇的博客。

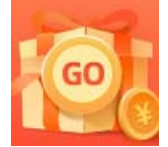

创作打卡挑战赛 赢取流量/现金/CSDN周边激励大奖